## ้คู่มือการตั้งค่าการใช้งาน Wi-Fi eduroam , eduroam-AIS สำหรับ Android

ขั้นตอนการตั้งค่าการใช้งาน Wi-Fi eduroam, eduroam-AIS

- 1. ที่หน้าจอ Home เข้าไปที่ Apps
- 2. เลือก Settings เมื่อหน้า Setting ปรากฏขึ้น ให้เลือก Connections
- 3. เมื่อหน้า Connections ปรากฏขึ้น ให้เลือก Wi-Fi และ ให้เปิดการใช้งาน Wi-Fi

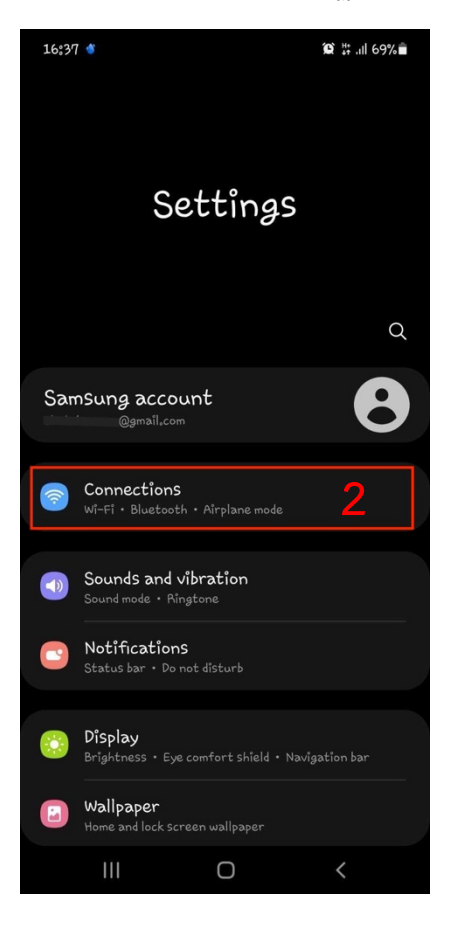

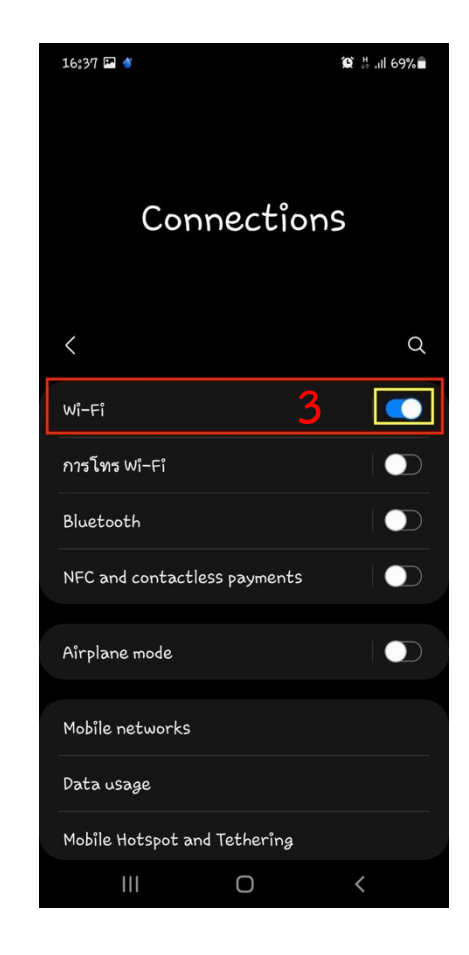

4. เมื่อหน้า Settings WiFi ปรากฏขึ้น ให้เลือก SSID : eduroam, eduroam-AIS

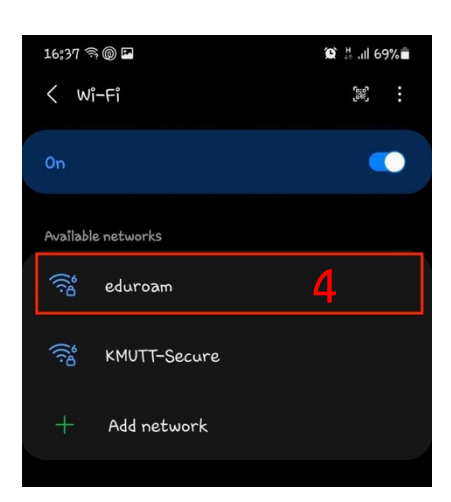

เมื่อหน้า Settings SSID : Eduroam ปรากฏขึ้น
ให้ทำการตั้งค่าการใช้งานดังนี้

- 5.1 EAP method : PEAP
- 5.2 Identity : Email
- { Email ผู้ใช้ เช่น name.sur@kmutt.ac.th (บุคลากร,นักศึกษา) }
- 5.3 Password : \*\*\*\*\*\*\*\*\* ( รหัสผ่านผู้ใช้งาน ต้องระบุให้ถูกต้อง )
- 5.4 CA certificate : Don't validate
- 5.5 กด Connect เพื่อทำการเชื่อมต่อ

## 6. ในหน้า Settings WiFi

้สังเกตข้อความด้านล่าง SSID : KMUTT-Secure จะปรากฏเป็น

Connected

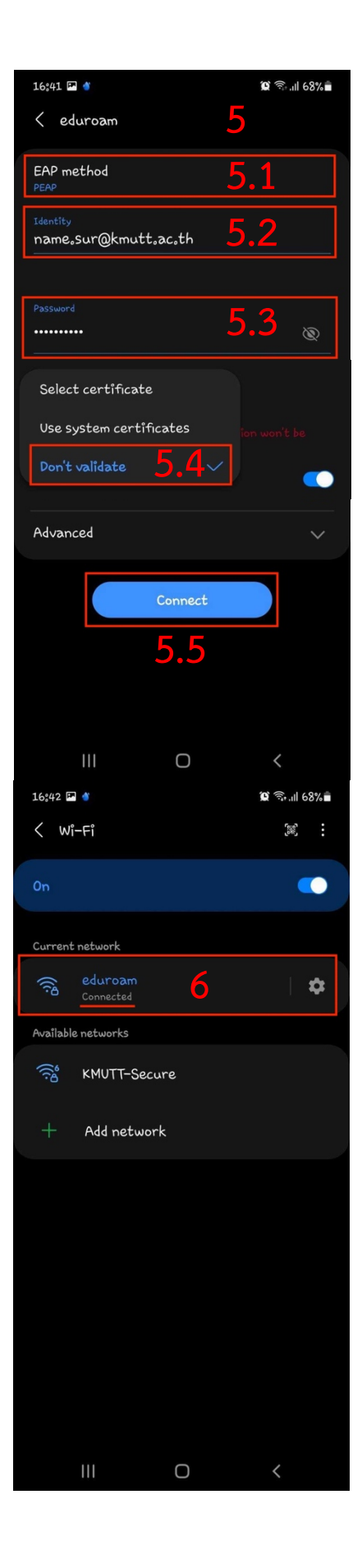